# How to Run UCS C Series Diagnostics Tool without KVM?

### Contents

Introduction Prerequisites Requirements Components Used Configure Step 1. Enable Sol Step 2. Map Diagnostics ISO as CIMC Mapped vMedia Volume. Step 3. Configure Boot Order and make Cisco CIMC-Mapped vDVD as Boot Device. Verify

### Introduction

This document describes how to run the Cisco Unified Computing System (UCS) diagnostics tool in command-line mode without using the Kernel Virtual Machine (KVM).

It leverages the Serial Over Lan (SOL) feature to connect with the diagnostics tool.

Contributed by Ravi Kumar and Saurabh Kalra, Cisco TAC Engineer.

## Prerequisites

#### Requirements

Cisco recommends that you have knowledge of these topics:

- Compatible diagnostics tool: Diagnostics tool image can be downloaded from the <u>Cisco</u> <u>Software Download</u> website for the specific server model.
- Secure Shell (SSH) should be enabled on the Cisco Integrated Management Controller (CIMC) and allowed in the network.

#### **Components Used**

The information in this document is based on these software and hardware versions:

- UCS C240-M4
- Server Firmware: 4.0(2f)
- UCS C Series Diagnostics tool version 6.0(2a)

The information in this document was created from the devices in a specific lab environment. All of the devices used in this document started with a cleared (default) configuration. If your network is live, ensure that you understand the potential impact of any command.

## Configure

## Step 1. Enable Sol

Serial over LAN (SoL) is a mechanism that enables the input and output of the serial port of a managed system to be redirected via an SSH session over IP.

1. Log in to CIMC and navigate to **Compute > Remote Management > Serial over LAN**.

2. Enable Serial over LAN.

#### GUI:

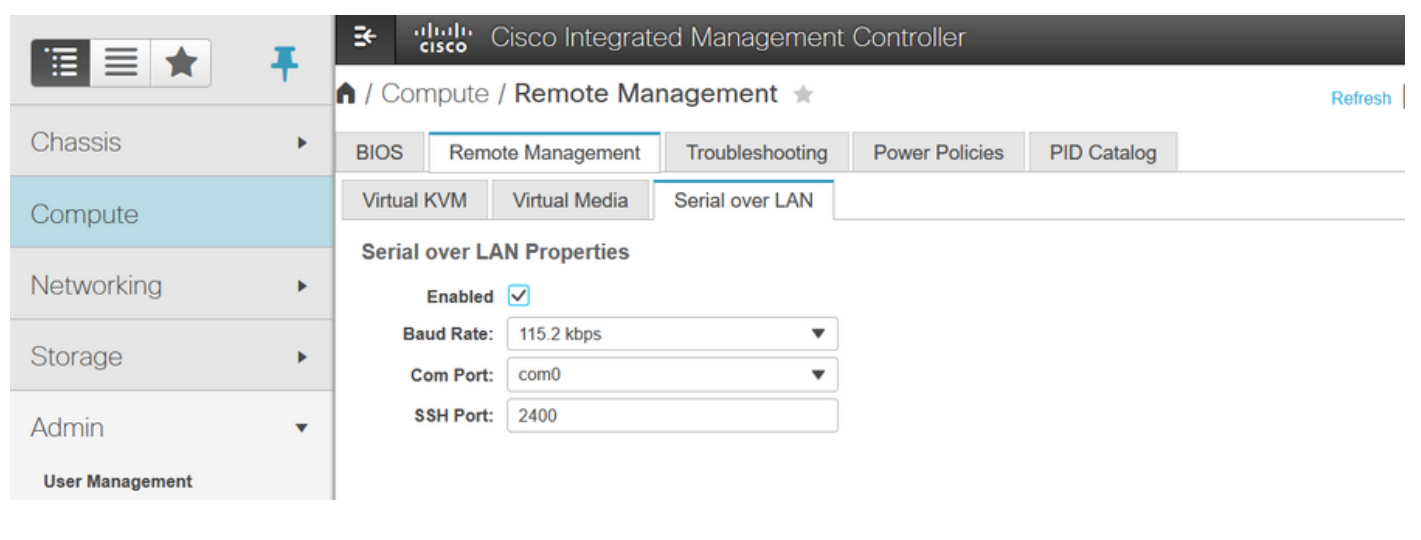

#### CLI:

Server# scope sol Server /sol # set enabled yes Server /sol \*# set baud-rate 115200 Server /sol \*# commit

## Step 2. Map Diagnostics ISO as CIMC Mapped vMedia Volume.

- 1. Navigate to Compute > Remote Management > Virtual Media.
- 2. Under Cisco-IMC mapped vMedia, Add a new mapping.
- 3. In the Add New Mapping pop-up window, fill in the details of the to create the mapping.

Note: HTTP mount type is used, there are other options like SMB and NFS.

GUI:

|                        |   | Be disco Integrated Management Controller             |                             |                                                                     |             |        | 🌲 👿 3 |                            |
|------------------------|---|-------------------------------------------------------|-----------------------------|---------------------------------------------------------------------|-------------|--------|-------|----------------------------|
|                        |   | A / Compute / Remote Manag                            |                             | Refresh   Host Power   Launch KVM   Ping   CIMC Reboot   Locator Li |             |        |       |                            |
| Chassis                | • | BIOS Remote Management                                | Troubleshooting             | Power Policies                                                      | PID Catalog |        |       |                            |
| Compute                |   | Virtual KVM Virtual Media Se<br>Low Power USB Enabled | erial over LAN              |                                                                     |             |        |       |                            |
| Networking             | • | ▼ Cisco IMC-Mapped vMedia                             | Add New Map                 | ping                                                                |             | 0 X    |       |                            |
| Storage                | ۲ | Last Mapping Status                                   | Volume                      | Volume                                                              |             | ]      |       |                            |
| Admin                  | • | Current Mappings                                      | Mount Type:                 | NFS                                                                 | Ψ           |        |       | Selected 0 / Total 0 🛛 🤹 👻 |
| User Management        |   | Add New Mapping Properties                            | Remote Share:               | NFS                                                                 |             |        |       |                            |
| Networking             |   | Volume Mount Type                                     | Remote File:<br>Mount Optio | WWW(HTTP/HTTPS)                                                     |             | Browse |       | Mapping Status             |
| Communication Services |   | No data available                                     |                             |                                                                     | Save        | Cancel |       |                            |
| Security Management    |   |                                                       |                             |                                                                     |             |        |       |                            |
| Event Management       |   |                                                       |                             |                                                                     |             |        |       |                            |

|                        | ➡ diata<br>cisco Cisco Integrated           | Management (          |                       |             |         | 🐥 🔽 3                   | admin@10.196.104.120 - C220-FC  | :H201   |
|------------------------|---------------------------------------------|-----------------------|-----------------------|-------------|---------|-------------------------|---------------------------------|---------|
|                        | A / Compute / Remote Manag                  | gement 🚖              |                       |             | Refres  | h   Host Power   Launch | KVM   Ping   CIMC Reboot   Loca | itor LE |
| Chassis •              | BIOS Remote Management                      | Troubleshooting       | Power Policies        | PID Catalog |         |                         |                                 |         |
| Compute                | Virtual KVM Virtual Media S                 | erial over LAN        |                       |             |         |                         |                                 |         |
| Compute                | Low Power USB Enabled                       |                       |                       |             |         |                         |                                 |         |
| Networking •           | Cisco IMC-Mapped vMedia                     | Add New Map           | pina                  |             | 0 X     |                         |                                 |         |
| Storage +              | Last Mapping Status                         |                       | (                     |             |         |                         |                                 |         |
|                        |                                             | Volume                | diagtest              |             |         |                         |                                 |         |
| Admin 👻                | Current Mappings                            | Mount Type:           | WWW(HTTP/HTTPS        | ) V         |         |                         | Selected 0 / Total 0            | ¢∓ +    |
| User Management        | Add New Mapping Properties                  | Remote File:          | ucs-cox-diag.6.0.2a.i | 50          | Browse  |                         |                                 |         |
| Networking             | Volume Mount Type                           | Mount Optio           | 1                     |             | 0       |                         | Mapping Status                  |         |
| Communication Services | No data available                           | User Name             | Username              |             |         |                         |                                 |         |
| Security Management    |                                             | Password:             | Password              |             |         |                         |                                 |         |
| Event Management       |                                             |                       |                       | Save        | Cancel  |                         |                                 |         |
| Firmware Management    |                                             |                       |                       |             |         |                         |                                 |         |
| Utilities              |                                             |                       |                       |             |         |                         |                                 |         |
|                        | Se Cisco Integrated I                       | Management (          | Controller            |             |         | 🌲 🔽 3                   | admin@10.196.104.120 - C220-FC  | H2018   |
|                        | A / Compute / Remote Manag                  | gement 🔺              |                       |             | Refrest | Host Power Launch H     | MM Ping CIMC Reboot Locat       | for LEI |
| Chassis •              | BIOS Remote Management 1                    | roubleshooting        | Power Policies        | PID Catalog |         |                         |                                 |         |
| Compute                | Virtual KVM Virtual Media Se                | erial over LAN        |                       |             |         |                         |                                 |         |
| Compute                | ▼ vKVM Console Based vMedia                 | Properties            |                       |             |         |                         |                                 |         |
| Networking •           | Enabled 5                                   | 2                     |                       |             |         |                         |                                 |         |
| Storage •              | Active Sessions                             | 0                     |                       |             |         |                         |                                 |         |
|                        | Enable Virtual Media Encryption             | 2                     |                       |             |         |                         |                                 |         |
| Admin 🔹                |                                             |                       |                       |             |         |                         |                                 |         |
| User Management        | <ul> <li>Cisco IMC-Mapped vMedia</li> </ul> |                       |                       |             |         |                         |                                 |         |
| Networking             | Last Mapping Status                         | Success               |                       |             |         |                         |                                 |         |
| Communication Services | Current Mappings                            |                       |                       |             |         |                         | Selected 0 / Total 1 🐇          | 3-      |
| Security Management    | Add New Mapping Properties                  | Unmap                 | map Delete            |             |         |                         |                                 |         |
| Event Management       | Volume Mount Type                           | Remote Share          | Remote File           | ,           | Status  |                         | Mapping Status                  |         |
| Firmware Management    | diagtest www                                | http://10.197.242.206 | /files/ ucs-cxx-diag  | .6.0.2a.iso | OK      |                         | Mapped                          |         |
| Utilities              |                                             |                       |                       |             |         |                         |                                 |         |

Ensure that the mapping status shows **OK** and Mapping status is **Mapped**. This means that CIMC has mapped the ISO and can boot the server using this ISO.

## Step 3. Configure Boot Order and make Cisco CIMC-Mapped vDVD as Boot Device.

1. Navigate to Compute > Bios > Configure Boot Order

- 2. Scroll down to the bottom, click on Configure Boot order.
- 3. A window pop-up on the screen, navigate to the Advanced tab.
- 4. Under Add Boot Device select Add Virtual Media.
- 5. Another window pop-up to fill in the information for Add virtual Media.
- 6. Enter the desired Name and in Sub Type drop-down menu, select CIMC MAPPED DVD.
- 7. Keep the order to 1<sup>st</sup> Priority and save changes.

CIMC GUI:

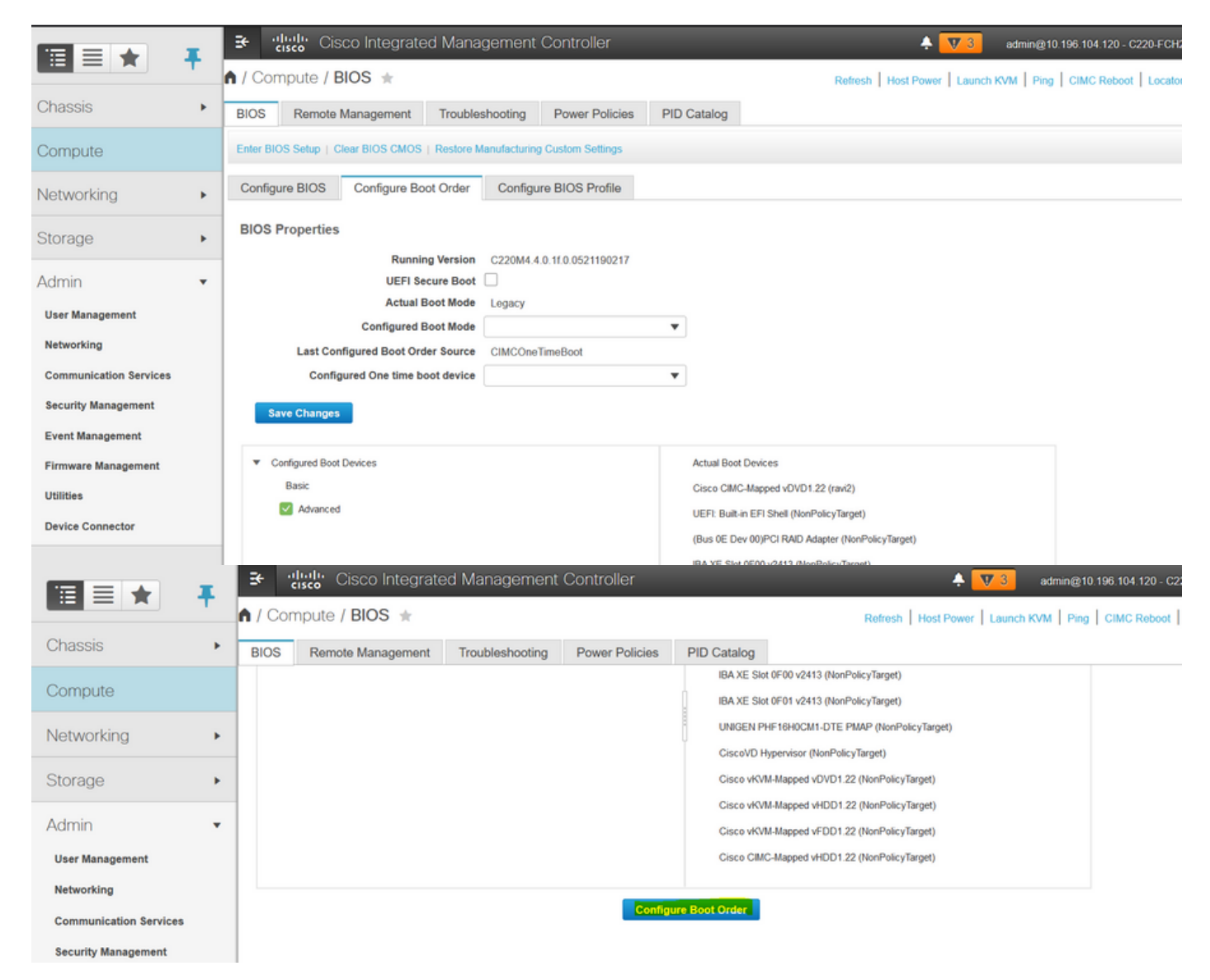

|                        | 😌 🥼 diada Cisco Int                        | egrated Managem         |                          |                    |                                                          | <b>₽ V</b> 3          | admin@10.196.1 |                 |
|------------------------|--------------------------------------------|-------------------------|--------------------------|--------------------|----------------------------------------------------------|-----------------------|----------------|-----------------|
|                        |                                            | *                       |                          |                    | Balaah I Ua                                              | at Damas I. Lawson 10 |                | IC Reboot   Loc |
| Chassis 🔸              | Configure Boot Order                       |                         |                          |                    | _                                                        |                       | @ X            |                 |
| Computo                | Configured Boot Level: Advar               | ced                     |                          |                    |                                                          |                       |                |                 |
| Compute                | Basic Advanced                             |                         |                          |                    |                                                          |                       |                |                 |
| Networking •           | Add Boot Device                            | Advanced Boot Ord       | der Configuration        |                    | Select                                                   | ed 0 / Total 0 🛛 🛱 👻  |                |                 |
| Storage                | Add Local HDD                              | Add Virtual I           | Media                    | _                  | Move De                                                  |                       |                |                 |
|                        | Add PAE Boot                               | Nam                     | e diagtest               |                    |                                                          |                       |                |                 |
| Admin 🔹                | Add iSCSI Boot                             | No data Sub Typ         | e None                   | •                  |                                                          |                       |                |                 |
| User Management        | Add Usb<br>Add Virtual Media               | Stat                    | e None<br>KVM MAPPED DVD |                    |                                                          |                       |                |                 |
| Networking             | Add PCHStorage                             | Orde                    | CIMC MAPPED DVD          | (1 - 1)            |                                                          |                       |                |                 |
| Communication Services | Add SD Card                                |                         | CIMC MAPPED HDD          | hanges             | Cancel                                                   |                       |                |                 |
| Security Management    | Add NVME                                   |                         | KVM MAPPED FDD           |                    |                                                          |                       |                |                 |
| Event Management       |                                            |                         |                          |                    |                                                          |                       |                |                 |
| Firmware Management    |                                            |                         |                          |                    |                                                          |                       |                |                 |
| Utilities              |                                            |                         |                          |                    | Save Changes                                             | Reset Values          | Close          |                 |
| Device Connector       | _                                          |                         |                          |                    |                                                          |                       |                |                 |
|                        | 🗄 🖞 🖓 Cisco In                             | tegrated Manager        | nent Controller          |                    |                                                          | 🐥 🔻 3                 | admin@10.196.1 | 04.120 - C220-F |
|                        | Configure Boot Order                       |                         |                          |                    |                                                          |                       |                | IC Reboot   Loc |
| Chassis •              | Configure Door order                       |                         |                          |                    |                                                          |                       |                |                 |
| Compute                | Configured Boot Level: Adva                | anced                   |                          |                    |                                                          |                       |                |                 |
|                        | Basic Advanced                             |                         |                          |                    |                                                          |                       |                |                 |
| Networking •           | Add Boot Device                            | Advanced Boot Or        | rder Configuration       |                    | Selec                                                    | ted 1 / Total 1 🖧 👻   | .              |                 |
| Storage •              | Add Local HDD<br>Add PXE Boot              | Enable/Disable          | Modify Delete C          | Clone Re-Apply     | Move Up Move D                                           | own                   |                |                 |
| Admin                  | Add SAN Boot                               | Name                    | Туре                     | Order              | State                                                    |                       |                |                 |
| Admin                  | Add iSCSI Boot<br>Add USB                  | ✓ diagtest              | VMEDIA                   | 1                  | Enabled                                                  |                       |                |                 |
| User Management        | Add Virtual Media                          |                         |                          |                    |                                                          |                       |                |                 |
| Networking             | Add PCHStorage<br>Add UEFISHELL            |                         |                          |                    |                                                          |                       |                |                 |
| Communication Services | Add SD Card                                |                         |                          |                    |                                                          |                       |                |                 |
| Security Management    | Add NVME                                   |                         |                          |                    |                                                          |                       |                |                 |
| Event Management       |                                            |                         |                          |                    |                                                          |                       |                |                 |
| Litilities             |                                            |                         |                          |                    | Save Changes                                             | Peret Values          | Close          |                 |
| Device Connector       |                                            |                         |                          |                    | Save changes                                             | Reservalues           | ciuse          |                 |
| Device connector       |                                            |                         |                          |                    |                                                          |                       |                |                 |
|                        | Se diale Cisco Ir                          | ntegrated Manager       | ment Controller          | _                  | _                                                        | 🐥 <u> </u>            | admin@10.196.1 | 04.120 - C220-F |
|                        | A / Compute / BIOS                         | *                       |                          |                    | Refresh H                                                | ost Power   Launch K  | VM Ping CIN    | IC Reboot Loc   |
| Chassis                | BIOS Remote Manag                          | gement Troubleshoo      | Dring Power Policies     | PID Catalog        |                                                          |                       |                |                 |
| Compute                | Configure BIOS Con                         | nfigure Boot Order      | Configure BIOS Profile   |                    |                                                          |                       |                |                 |
| Networking             | BIOS Properties                            |                         |                          |                    |                                                          |                       |                |                 |
| Networking             |                                            | Running Version C2      | 20M4.4.0.1f.0.0521190217 |                    |                                                          |                       |                |                 |
| Storage                | •                                          | UEFI Secure Boot        |                          |                    |                                                          |                       |                |                 |
| Admin                  | •                                          | Actual Boot Mode Le     | gacy                     | _                  |                                                          |                       |                |                 |
| User Management        | Last Configure                             | d Boot Order Source Cli | MCOneTimeBoot            | •                  |                                                          |                       |                |                 |
| Networking             | Configured (                               | One time boot device    |                          | •                  |                                                          |                       |                |                 |
| Communication Services | Save Changes                               |                         |                          |                    |                                                          |                       |                |                 |
| Security Management    |                                            |                         |                          |                    |                                                          |                       |                |                 |
| Event Management       | <ul> <li>Configured Boot Device</li> </ul> | 5                       |                          | Actual Boot Device | es                                                       |                       |                |                 |
| Firmware Management    | Basic                                      |                         |                          | Cisco CIMC-Mapp    | ed vDVD1.22 (ravi2)                                      |                       |                |                 |
| Utilities              | diagtest                                   |                         |                          | (Bus 0E Dev 00)P   | Sneii (NonPolicyTarget)<br>PCI RAID Adapter (NonPolicyTa | rget)                 |                |                 |
| Device Connector       |                                            |                         |                          | IBA XE Slot 0F00   | v2413 (NonPolicyTarget)                                  |                       |                |                 |
|                        |                                            |                         |                          | IBA XE Slot 0F01   | v2413 (NonPolicyTarget)                                  |                       |                |                 |

Alternatively: if don't want to change the boot order, **Configure One Time Boot Order** to **CIMC Mapped DVD**. This allows the diag-ISO to boot on the next reboot irrespective of the configured boot order.

Now, SoL is enabled, Diagnostics ISO is mapped as CIMC Mapped DVD and boot order is configured, ready to launch SSH session to the CIMC IP and do **connect host** to re-direct the output on SSH.

- Power cycle the server to boot the diag test tool; Since the diag tool is mounted on CIMC mapped vDVD and configured it as the first boot device (or one-time boot device), the Diag test should boot automatically
- 2. SSH to CIMC IP.

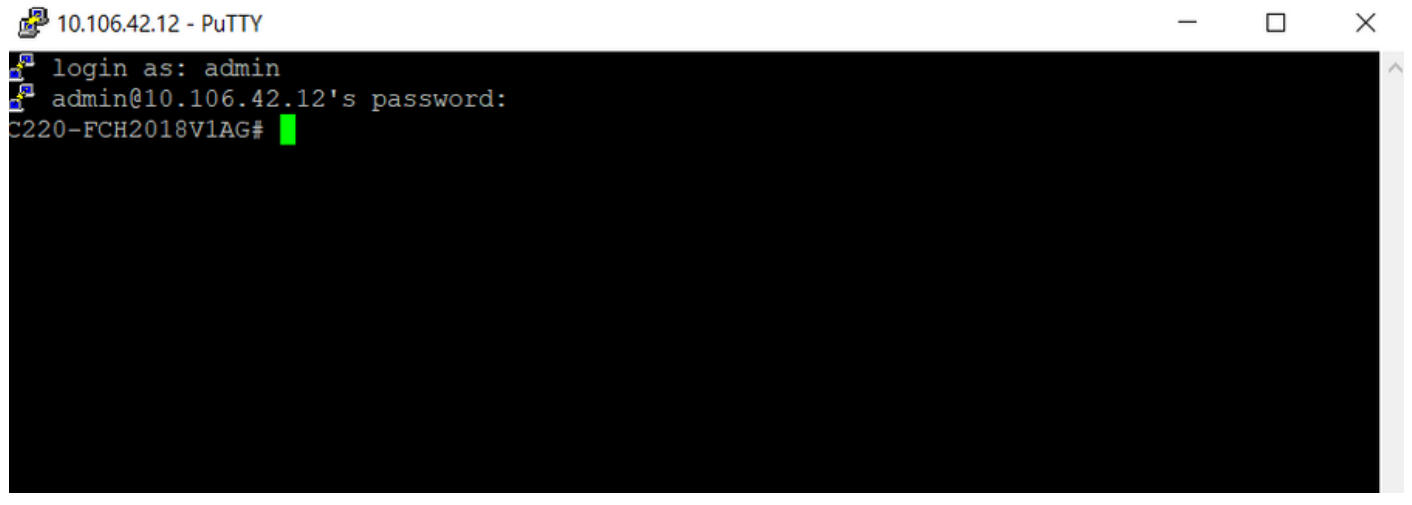

3. Run connect host to connect to the server serial console via SSH (SOL).

| _                                |   |          |
|----------------------------------|---|----------|
| 🛃 10.106.42.12 - PuTTY           | - | $\times$ |
| 📲 login as: admin                |   | $\sim$   |
| 🚰 admin@10.106.42.12's password: |   |          |
| C220-FCH2018V1AG# connect host   |   |          |
| CISCO Serial Over LAN:           |   |          |
| Press Ctrl+x to Exit the session |   |          |

4. Wait for output to be redirected to the SOL (SSH Session), please be advised it may not see any activity on the SSH screen while the server is doing bios post and diag tool is booting in the background. Once diag tool has booted, it presents the End-User License Agreement screen (EULA) and that's when the output starts coming on the SOL (SSH session). It took 3-5 minutes in the lab for the diag tool to boot.

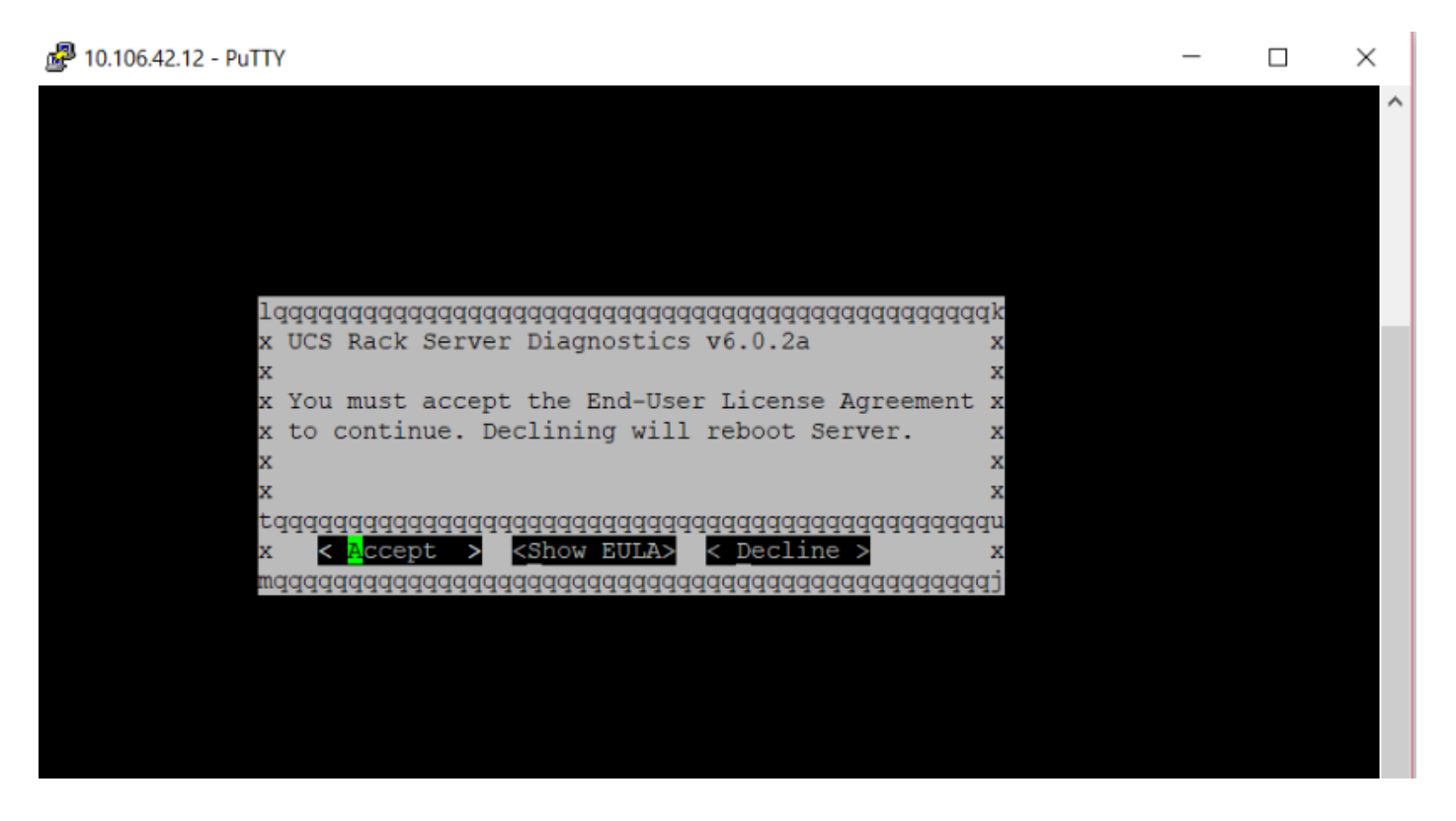

5. After EULA (either press **a** or hit enter when **Accept** is highlighted) is accepted, it gets the **diag#** command line. Commands available are shown in this image.

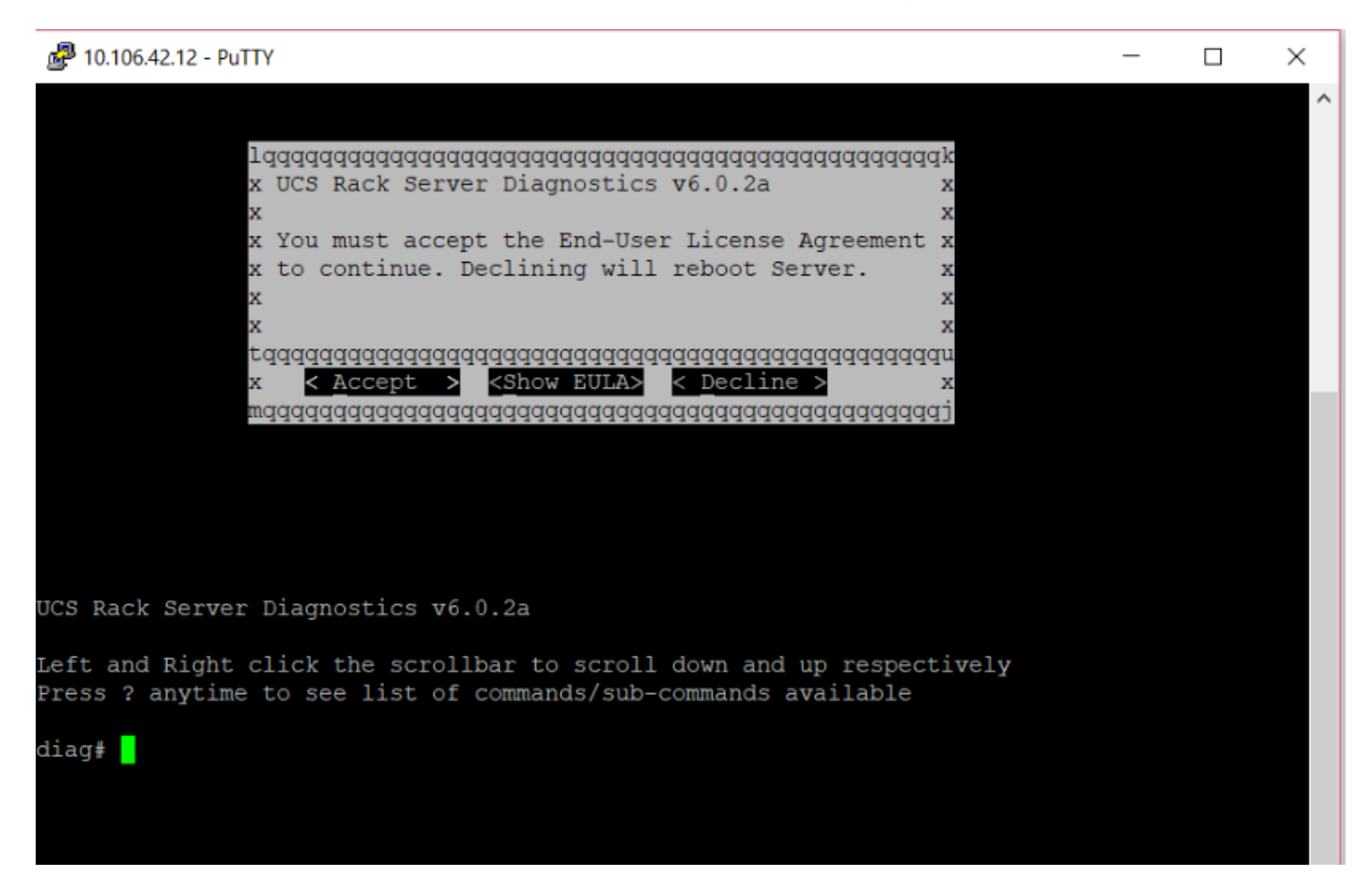

Note: Ensure that the SSH port used in the SOL configuration is allowed in the network.

### Verify

#### UCS Rack Server Diagnostics v6.0.2a

Left and Right-click the scrollbar to scroll down and up respectively

Press? anytime to see a list of commands/sub-commands available

| diag#?        |                                      |
|---------------|--------------------------------------|
| Cimc          | cimc tests                           |
| clear         | clear commands                       |
| comprehensive | comprehensive test suite             |
| cpu           | cpu tests                            |
| gui           | enter GUI mode                       |
| memory        | memory tests                         |
| pci           | pci tests                            |
| quick         | quick test suite                     |
| reboot        | reboot the server                    |
| saveusb       | save logs to USB drive               |
| server        | server information                   |
| show          | show information                     |
| smbios        | show smbios information              |
| diag# show    |                                      |
| analysis      | show test analysis                   |
| CDU           | show /proc/cpuinfo                   |
| ecc           | show ecc info                        |
| ipmi          | show ipmi sensor info                |
| loq           | show test log                        |
| memory        | show /proc/memory                    |
| performance   | show processor perf ctr monitor info |
| sel           | show sel log                         |
| spd           | show dimm spd info                   |
| status        | show test status                     |
| temperature   | show system temperature info         |
| version       | blade diagnostics software version   |

In order to check the Dlag tool version:

diag# show version
6.0.2a